#### Print Server Setup DSL-G2562DG.

- 1. Logon to your DSL-G2562DG home gateway router. Default address is <u>http://10.0.0.2</u>.
- 2. Log onto your home gateway router with the username admin and password admin (default) or enter your password if the default credentials was modified.

| Link |                 |                          |  |
|------|-----------------|--------------------------|--|
|      |                 |                          |  |
|      | Please enter th | e username and password: |  |
|      | Usemame:        | admin                    |  |
|      | Password:       |                          |  |
|      |                 | Login Cancel             |  |

3. Once logged on to the home gateway, go to Applications – Printer Share and enable the Printer Service and enter you printer name in Queue Name. Click Apply to save the settings.

| <b>D-Link</b>                       | DSL-G2562D              | <b>G</b> Home Gateway |
|-------------------------------------|-------------------------|-----------------------|
| <ul> <li>Status</li> </ul>          |                         |                       |
| Quick Setup                         | Printer Service Se      | tup                   |
| Basic Setup                         |                         | ιαp                   |
| <ul> <li>Advanced Setup</li> </ul>  | Enable Printer Service  |                       |
| <ul> <li>Applications</li> </ul>    | Endble Finiter Gervice. |                       |
| <ul> <li>Storage Service</li> </ul> | Queue Name:             | Canon                 |
| Printer Share                       |                         |                       |
| Multimedia Share                    | Apply Refresh           |                       |
| DNS                                 |                         |                       |

4. Go to Control Panel, then click on Devices and printers.

| All Control Panel Items       |                           |                                        |                              | — C                    | ) ×    |
|-------------------------------|---------------------------|----------------------------------------|------------------------------|------------------------|--------|
| ← → × ↑ 🔛 > Control Panel     | All Control Panel Items > |                                        | ٽ ~                          | Search Control Panel   | م<br>ر |
| Adjust your computer's settin | ngs                       |                                        |                              | View by: Small icons 🔻 |        |
| 🗄 Administrative Tools        | AutoPlay                  | 🐌 Backup and Restore (Windows 7)       | 🏘 BitLocker Drive Encryption |                        |        |
| 💶 Color Management            | Credential Manager        | 😁 Date and Time                        | 🐻 Default Programs           |                        |        |
| 🖁 Device Manager              | 📾 Devices and Printers    | 🖬 Dolby Digital Plus Advanced Audio    | 🕲 Ease of Access Center      |                        |        |
| File Explorer Options         | le History                | 🖌 Flash Player (32-bit)                | A Fonts                      |                        |        |
| 🔒 Indexing Options            | Infrared                  | 📖 Intel® HD Graphics                   | 🐑 Internet Options           |                        |        |
| 🕌 Java (32-bit)               | Keyboard                  | Mail (Microsoft Outlook 2016) (32-bit) | Mouse                        |                        |        |
| Network and Sharing Center    | 🛃 NVIDIA Control Panel    | 🧱 Phone and Modem                      | Power Options                |                        |        |
| Programs and Features         | Recovery                  | 🔗 Region                               | 🐻 RemoteApp and Desktop C    | onnections             |        |
| 陀 Security and Maintenance    | 🛄 SmartAudio              | 🖷 Sound                                | Speech Recognition           |                        |        |
| Storage Spaces                | 🔇 Sync Center             | 🔜 System                               | 🚮 Taskbar and Navigation     |                        |        |
| 📧 Troubleshooting             | 🍇 User Accounts           | 🔗 Windows Defender Firewall            | 🔄 Windows Mobility Center    |                        |        |
| Hindows To Go                 | Work Folders              |                                        |                              |                        |        |

# 5. Click on Add a printer from the toolbar

| n Devices and Printers     | - 🗆                         | $\times$ |
|----------------------------|-----------------------------|----------|
|                            | Search Devices and Printers | Q        |
| Add a device Add a printer |                             | ?        |

6. Click on the link that says "The printer I want isn't listed"

|                                              | —    |     | ×   |
|----------------------------------------------|------|-----|-----|
| Add a device                                 |      |     |     |
|                                              |      |     |     |
|                                              |      |     |     |
| Choose a device or printer to add to this PC |      |     |     |
| Searching for devices                        |      |     |     |
|                                              |      |     | ]   |
|                                              |      |     |     |
|                                              |      |     |     |
|                                              |      |     |     |
|                                              |      |     |     |
|                                              |      |     |     |
|                                              |      |     |     |
|                                              |      |     | ]   |
| The printer that I want isn't listed         |      |     | -   |
|                                              | Next | Can | cel |

- 7. Click on the "add printer using a TCP/IP address or hostname" and click on next.
- 🔶 🖶 Add Printer

### Find a printer by other options

O My printer is a little older. Help me find it.

O Select a shared printer by name

Example: \\computername\printername or http://computername/printers/printername/.printer

Add a printer using a TCP/IP address or hostname

O Add a Bluetooth, wireless or network discoverable printer

O Add a local printer or network printer with manual settings

Next Cancel

Browse...

- 8. Choose the settings as:
  - a. Device Type: TCP/IP Device
  - b. Hostname or IP address: 10.0.0.2 (Router Address)
  - c. Port Name: 10.0.0.2 (same as router)
  - d. Enable Query the printer....
  - 🔶 🖶 Add Printer

Type a printer hostname or IP address

| Device type:            | TCP/IP Device $\checkmark$ |
|-------------------------|----------------------------|
| Hostname or IP address: | 10.0.0.2                   |
| Port name:              | 10.0.0.2                   |

Query the printer and automatically select the driver to use

| Next Cance | el |
|------------|----|
| Next Cance | el |

- 9. Wait for the "Detecting TCP/IP port" to fail and configure settings as follow:
  - a. Select Custom and click on settings:
- 🔶 🖶 Add Printer

# Additional port information required

The device is not found on the network. Be sure that:

- 1. The device is turned on.
- 2. The network is connected.
- 3. The device is properly configured.
- 4. The address on the previous page is correct.

If you think the address is not correct, click Back to return to the previous page. Then correct the address and perform another search on the network. If you are sure the address is correct, select the device type below.

| Device Type        |                      |   |
|--------------------|----------------------|---|
| ○ <u>S</u> tandard | Generic Network Card | ~ |
| ◉ <u>C</u> ustom   | S <u>e</u> ttings    |   |

| <u>N</u> ext | Cancel |
|--------------|--------|
|--------------|--------|

- b. Choose LPR setting
- c. Queue Name: Same as Queue Name in point 3.
- d. Click OK.

| Configure Standard TCP/I | P Port Moni | tor      |    | ×      |
|--------------------------|-------------|----------|----|--------|
| Port Settings            |             |          |    |        |
| Port Name:               |             | 10.0.0.2 |    |        |
| Printer Name or IP Add   | ress:       | 10.0.0.2 |    |        |
| Protocol                 |             | ,        |    |        |
| O Raw                    |             |          |    |        |
| Raw Settings             |             |          |    |        |
| Port Number:             | 9100        |          |    |        |
| - LPR Settings           |             |          |    | _      |
| Queue Name:              | Canor       | n        |    |        |
| LPR Byte Countin         | g Enabled   |          |    |        |
| SNMP Status Enal         | bled        |          |    |        |
| Community Name:          | public      | :        |    |        |
| SNMP Device Index:       | 1           |          |    | _      |
|                          | ,           |          |    |        |
|                          |             |          | ОК | Cancel |

- 10. Click on the next button to continue with the Installation.
- 🔶 🖶 Add Printer

### Additional port information required

The device is not found on the network. Be sure that:

- 1. The device is turned on.
- 2. The network is connected.
- 3. The device is properly configured.
- 4. The address on the previous page is correct.

If you think the address is not correct, click Back to return to the previous page. Then correct the address and perform another search on the network. If you are sure the address is correct, select the device type below.

| Device Type        |                      |             |
|--------------------|----------------------|-------------|
| ◯ <u>S</u> tandard | Generic Network Card | $\sim$      |
| ◉ <u>C</u> ustom   | S <u>e</u> ttings    |             |
|                    |                      |             |
|                    | 4                    | lext Cancel |

- 11. Windows will start to look for the device again and detecting the driver and model of the printer. It will fail and you will have the option to choose the drivers from the Microsoft Windows update.
  - a. Choose your Manufacture from the list and the driver for the printer and click on next.
  - 🔶 🖶 Add Printer

| Install                                    | the printer driver                                            |                |                                                                                                    |  |
|--------------------------------------------|---------------------------------------------------------------|----------------|----------------------------------------------------------------------------------------------------|--|
| 3                                          | Choose your printer from                                      | m th<br>n an i | e list. Click Windows Update to see more models.<br>installation CD, click Have Disk.                                                                                                    |  |
| Manut<br>Adobe<br>Brothe<br>Canor<br>EPSON | facturer<br>e<br>er<br>N                                      | *              | Printers  Canon MF8500C Series V4 Version: 6.5.1.0 [2018/06/14]  Canon MF8500C Series V4 Version: 7.0.1.0 [2018/10/16]  Canon MG5400 series Printer Version: 2.60.2.40 [2012/07/10  Canon MG5400 series Printer Version: 2.60.2.40 [2013/06/25) |  |
| Th <u>Te</u>                               | is driver is digitally signed.<br>Il me why driver signing is | imp            | <u>W</u> indows Update <u>H</u> ave Disk                                                                                                    |  |

12. The driver of the printer should have been installed previously if not then it has to be installed first. From the Window below Windows will ask to replace the installed driver or use the existing driver on the PC. Click on the next button to continue.

|   |                                                                       | $\times$ |  |
|---|-----------------------------------------------------------------------|----------|--|
| ÷ | 🖶 Add Printer                                                         |          |  |
|   | Multiche constant of the definer de constant of 2                     |          |  |
|   | which version of the driver do you want to use?                       |          |  |
|   | Windows detected that a driver is already installed for this printer. |          |  |
|   |                                                                       |          |  |
|   | Use the driver that is currently installed (recommended)              |          |  |
| ' | O Replace the current driver                                          |          |  |
|   |                                                                       |          |  |
|   |                                                                       |          |  |
|   |                                                                       |          |  |
|   |                                                                       |          |  |
|   |                                                                       |          |  |
|   |                                                                       |          |  |
|   | Next Cancel                                                           |          |  |

- 13. Giver your printer a name that it can be identified by on your computer and programs. Click on the next button to continue.
  - 🔶 🖶 Add Printer

| Type a printer name |                                      |  |  |  |  |  |  |  |  |
|---------------------|--------------------------------------|--|--|--|--|--|--|--|--|
| Printer name:       | Canon MG5400 series Printer (Copy 1) |  |  |  |  |  |  |  |  |
|                     |                                      |  |  |  |  |  |  |  |  |

This printer will be installed with the Canon MG5400 series Printer driver.

| Next | Cancel |
|------|--------|
|      |        |

14. After the driver is installed successfully, Windows will ask whether you want to share the printer with other computers or not.

| ← 6 | Add Printer                                                                                                    |  |  |  |  |  |
|-----|----------------------------------------------------------------------------------------------------|--|--|--|--|--|
|     | Printer Sharing                                                                                                    |  |  |  |  |  |
| ļ   | If you want to share this printer, you must provide a share name. You can use the suggested name or type a new one. The share name will be visible to other network users. |  |  |  |  |  |
| (   | Do not share this printer                                                                                                    |  |  |  |  |  |
| (   | $\bigcirc$ Share this printer so that others on your network can find and use it                                                                                           |  |  |  |  |  |
|     | Share name:                                                                                                    |  |  |  |  |  |
|     | Location:                                                                                                    |  |  |  |  |  |
|     | Comment:                                                                                                    |  |  |  |  |  |
|     |                                                                                                    |  |  |  |  |  |
|     |                                                                                                    |  |  |  |  |  |
|     | Next Cancel                                                                                                    |  |  |  |  |  |

15. The installation should be completed at this stage and you should be able to print a test page.

| ~ | la Add Printer                                                                                                    |  |
|---|----------------------------------------------------------------------------------------------------|--|
|   | You've successfully added Canon MG5400 series Printer (Copy 1)                                                          |  |
|   | To check if your printer is working properly, or to see troubleshooting information for the printer, print a test page. |  |

| Finish | Cancel |
|--------|--------|